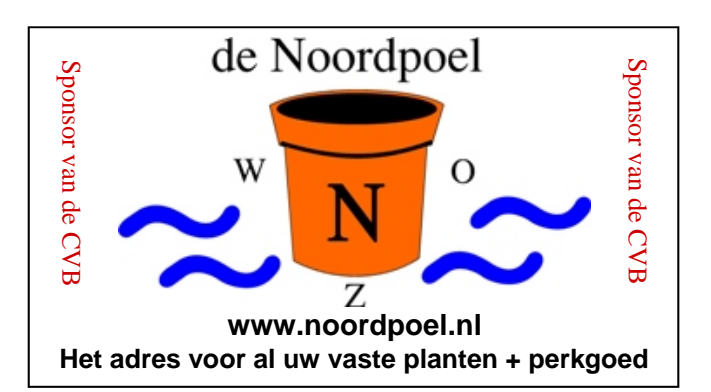

# De CVB op Internet http://www.decvb.nl

## NiVeSoft aanbieding

| 1 TerraByte Toshiba 3,5 inch ha  | rddisk   | €85,00     |
|----------------------------------|----------|------------|
| 320 GB lomega 2,5 inch USB H     | arddisk  | €75,00     |
| 200 Mbps Ethernet Bridge voor    | een      |            |
| thuisnetwerk via het stopcontact | :        | €80,00     |
| Wireles Router/Accespoint 54 M   | lps      | €45,00     |
| Notebook standard met koelven    | tilator  | €17,00     |
| Eenvoudige notebook standard     |          | €9,00      |
| 22" TFT monitor AOC              | :        | €139,00    |
| 16 GB USB memory stick           |          | €29,00     |
| USB hub met voeding              | vanaf    | €16,00     |
| Mousepad met USB hub             |          | €9,00      |
| Headset met microfoon            | vanaf    | €7,00      |
| Speakerset                       | vanaf    | €10,00     |
| Toetsenbord/Muis Combo           | vanaf    | €20,00     |
| XXODD Laptops, kijk op www.      | nivesoft | .nl of maa |

(XODD Laptops, kijk op <u>www.nivesoft.nl</u> of maak een afspraak om samen een keuze te maken

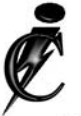

### **Imanse Computers**

Verkoop en reparatie van computers Elektrotechniek Telecommunicatie Preventieve alarminstallaties <u>Tel: 0627447760</u> www.imanse-computers.nl

### Inhoud:

| Colofon                             | 2      |
|-------------------------------------|--------|
| Voorwoord: Regeren is vooruitzien!  | 2      |
| Presentatie werken met afbeeldingen | 3      |
| Vraag & Antwoord                    | 3 en 8 |
| Wat is nog betrouwbaar op Internet? | 4      |
| Tips & Trucs                        | 5      |
| Gratis Programma's van Google       | 6 - 7  |
| WebTips                             | 7      |
| Jarigen april                       | 8      |
| Cursussen 2009-2010                 | 8      |
|                                     |        |

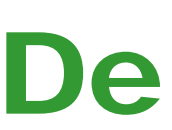

TNT Post Port betaald Afz. CVB, Rietkraag 95 2144 KB Beinsdorp

# **Bolleboos**

april 2010

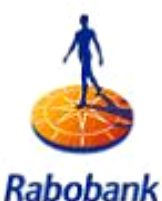

Sponsor van de CVB

De komende clubdag is op 3 april 2010 met van 11.00 tot ± 12.30 uur Presentatie

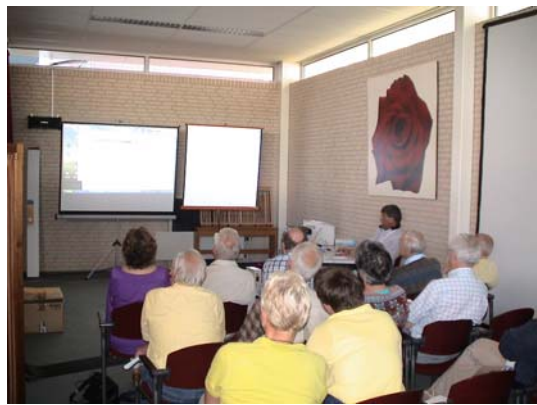

# Werken met Afbeeldingen

Zie voor meer informatie pagina 3

# **Gratis Parkeren**

Neem uw vrienden, buren en kennissen mee en laat ze kennismaken met de CVB! Toegang: Leden gratis, niet leden €3,00

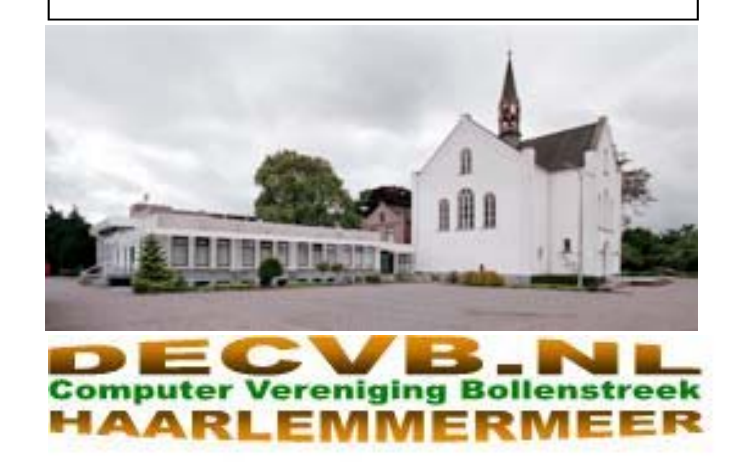

## Colofon

### Voorwoord: Regeren is vooruitzien..

De Bolleboos verschijnt minimaal 9 maal per jaar, voor leden gratis.

### Bijeenkomsten en Presentaties:

3 april 2010 met thema: Werken met Afbeeldingen 1 mei 2010 i.v.m. vakantie geen thema, wel clubdag 5 juni 2010 met thema: PowerPoint 2003 28 augustus 2010 met thema ?????? 2 oktober 2010 met thema ?????? 6 november 2010 met thema: PowerPoint 2007

Het adres waar de diverse bijeenkomsten plaatsvinden is:

#### Gebouw Het Trefpunt, Hoofdweg 1318, Nieuw Vennep

Telefoon: 0252 - 672476. Tijd: van 10.00 - 16.00 uur

Toegang: Niet leden €3,— (tot 16 jaar €2,—)

Contributie:  $\in$  24,— per jaar, (tot 16 jaar:  $\in$  15,—),

#### met machtiging € 1,50 korting.

Gironummer CVB: 576968, tnv:

**Computer Vereniging Bollenstreek** 

Kamer van Koophandel nr. V-596213

### CVB op Internet: http://www.deCVB.nl

#### Voorzitter:

Piet van Sprang, 0252-674279, voorzitter@decvb.nl

Vicevoorzitter: Andries Vermeulen, 023-5642947, vicevoorzitter@decvb.nl

Penningmeester: Nel v.d. Linden, penningmeester@decvb.nl

#### Secretaris:

Jan Jonker, 0252-519293, Rietkraag 95 2144 KB Beinsdorp secretaris@decvb.nl

Public Relations: Louis van den Bosch, 023-5624002, publicrelations@decvb.nl

Cursusinfo & Coordinatie: Huub Vlaming, 0252-518254, cursusinfo@decvb.nl

Drukwerk/verspreiding: Jan Jonker, 0252-519293, secretaris@decvb.nl

Internetsite: Henk de Wal, webbeheerder@decvb.nl

Redactie Bolleboos:

Andries Vermeulen, 023-5642947, redactie@decvb.nl

Voor ondersteuning bij hard- en software problemen kunt u terecht bij de Helpdeskmedewerkers van de club: Piet van Sprang en Andries Vermeulen

(zie voor de E-mail adressen en telefoonnummers hierboven)

Bovenstaande adressen zijn telefonisch bereikbaar op werkdagen van 19.00 tot 21.00 uur. Op andere, voor computeraars normalere tijden (meestal van 24.00 tot 06.00 uur), zijn deze mensen alleen via E-mail te bereiken. Dit in verband met de huiselijke vrede!!

We kennen allemaal dit gezegde en wellicht hebben we ook allemaal eens of meerdere malen er naar gehandeld. Als je op de voorbije Olympische Winterspelen iets wilde betekenen, of nog beter: een gou-

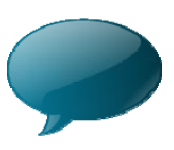

den medaille behalen, dan zal ie er voor hebben moeten werken, afzien, pijnlijden, en jarenlang je trainingen goed plannen. We hebben de tweede helft van februari van die Olympische Spelen kunnen genieten; weliswaar waren de directe uitzendingen op voor ons ongunstige tijden, maar de samenvattingen, reportages en berichtgevingen waren overdag en 's avonds veelvuldig op de buis te zien. Maar goed, dat is allemaal al weer voorbij, de talloze sneeuwbuien zijn het land uit, de hagelstenen, oh als eieren zo groot(?), zijn ingeruild voor de paaseieren, de ijsbloemen op de ramen hebben plaats gemaakt voor lentebloemen, de Keukenhof is weer open, en je kunt weer uitgebreid plannen maken voor de noodzakelijke vooriaarswerkzaamheden in de tuin, wil die er deze zomer mooi uitzien; kortom het is lente!!

Ook als je met vakantie gaat, zul je je zaken van te voren goed moeten plannen. Het "normale" leven gaat voor de anderen namelijk gewoon door en dat geldt ook voor Uw Bolleboos. En daar had ik eind januari mee te maken. De maandelijkse berichtgeving rondom de cursussen moest namelijk wel op tiid bii de redacteur binnenkomen en in De Bolleboos verschijnen, ook al zat ik "weet ik waar".

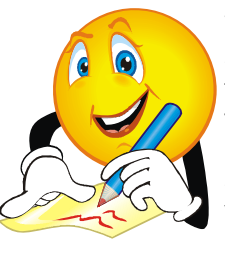

Vandaar dat raadselachtige stukje tekst dat in de Bol van februari bij de cursusinformatie te lezen viel: ogenschijnlijk door mij en Andries gezamenlijk geschreven. Hij heeft dat op mijn verzoek vindingrijk opgelost, maar dat Andries vindingriik is

wist u natuurlijk al. Zijn antwoorden op al uw problemen zijn de stille getuigen van zijn kwaliteit(en). Enne...heeft u eigenlijk opgemerkt dat diezelfde Bolleboos van februari bijna geheel door hem gevuld was? Mooi zo!! Als het u niet was opgevallen, kijk dat nummer dan nog eens in. Dat Andries hem (bijna) geheel vult is overigens niet de bedoeling, zoals u wel weet: ook uw bijdrage wordt zeer op prijs gesteld. Kom, schroom niet. Denk nu alvast eens na over uw eventuele bijdrage, die dan in een volgende Bolleboos kan worden geplaatst. Beleeft u nooit eens, het liefst op computergebied..., vermeldenswaardige zaken? Gekke dingen waar wij iets van kunnen leren? Naast uw problemen die wel in de Bolleboos verschijnen, zijn die bijdragen ook zeer welkom. Wij en uw mede clubleden kiiken er naar uit....

Uw bijdrage moet dan wel al over veertien dagen binnenzijn: regeren is vooruitzien!!!

Ik wens u een warme en inspirerende maand april toe....

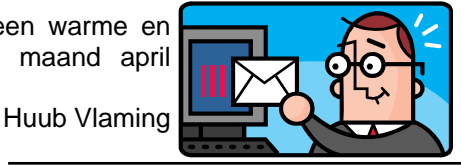

# Presentatie Werken met Afbeeldingen

Veel beginnende, maar ook gevorderde computer gebruikers, weten vaak (nog) niet hoe een foto of afbeelding in een mailtje, een tekstdocument te plaatsen en te bewerken.

Ook weten zij vaak niet welke mogelijkheden het programma Paint biedt om afbeeldingen te verkleinen of te personifiëren en ook missen zij vaak de kennis om afbeeldingen vanaf het Internet te downloaden naar hun eigen computer en dan verder te gebruiken.

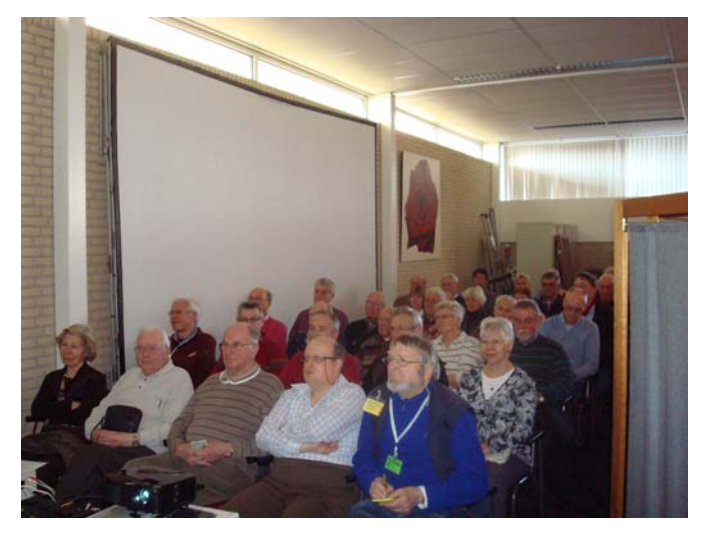

Tijdens de presentatie die verzorgd zal worden door ons aller voorzitter Piet van Sprang, komen al deze zaken uitgebreid aan de orde.

De presentatie start om 11.00 uur en zal tot ongeveer 12.30 uur duren.

Tijdens en ook na afloop van de presentatie zal er ruim gelegenheid zijn om nadere vragen te stellen.

Andries Vermeulen

# Vraag & Antwoord

Ook op de clubdag van maart heeft u mij diverse vragen voorgelegd en daar ben ik 's morgens behoorlijk druk mee geweest. Ook per mail zijn mij vragen gestuurd.

hun meegebrachte computers hun problemen op te lossen. Soms moest ik even nadenken, maar al met al waren er weer veel tevreden leden.

Onze voorzitter was ook erg druk met de presentatie en ook deze maand zal hij weer zijn deskundige ervaringen aan belangstellenden uitleggen

Ook de afgelopen maand heeft u mij weer aardig bezig gehouden met uw computer gerelateerde vragen.

Maar zoals al vaker gezegd, ik blijf het leuk vinden, want juist door uw inbreng zijn we in staat een clubblad, vanen voor de leden, te maken.

Blijf uw vragen, bij voorkeur per mail, sturen want alleen met uw inbreng zijn we in staat een clubblad te maken van en voor de leden.

#### Vraag; Beste Andries,

Ik heb eindelijk eens de tijd genomen om mijn oude kleuren dia's te digitaliseren. Elke dia heb ik daarbii steeds een naam gegeven, die aangeeft waar de dia over gaat. Dat vond ik wel zo handig.

In de map die ik daar speciaal voor aangemaakt heb, staan ze netjes op de volgorde waarin ik ze gescand heb, maar na het branden op een CD merkte ik dat de dia's daarop helemaal door elkaar staan. Een dia over een verjaardag van mijn eerste kleinkind, staat nu op de CD tussen een paar dia's van een strandvakantie. Dat is geen doen om die nog eens aan de familie te laten zien.

Weet jij hoe ik kan zorgen dat de dia's ook op de CD bij het branden in de juiste volgorde blijven staan? Ik heb het zelf al een keer of vijf geprobeerd maar het lukt mij niet.

Alvast dank voor de moeite, Corrie

Antwoord: Beste Corrie,

Bij het branden van afbeeldingen (foto's, dia's, tekeningen etc.) wordt een numerieke volgorde aangehouden. Dit is gedaan omdat foto's die met een digitale camera worden gemaakt, automatisch van een volgnummer worden voorzien. Alle brandprogramma's zijn daar op ingesteld.

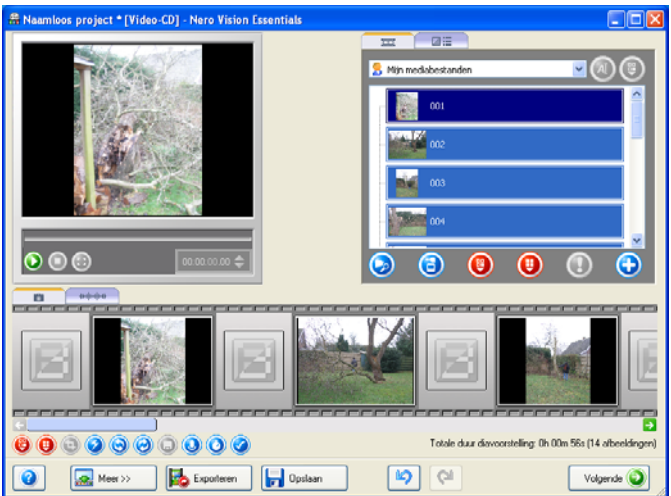

Voordat je gaat branden moeten al je gescande dia's van een volgnummer worden voorzien. Dat kun je het beste per serie of onderwerp doen. Open in Windows Verkenner de map waarin je een serie dia's hebt opgeslagen. Bijvoorbeeld de map over de verjaardag van je kleinkind. Om helemaal zeker te zijn dat het goed gaat, Ook heb ik diverse leden direct kunnen helpen door op moet je dan handmatig voor de naam die je zelf eraan gegeven hebt, elke dia een uniek volgnummer geven. Bijvoorbeeld Jantje met taart wordt dan 001 Jantje met taart en de volgende dia Jantje blaast taart uit wordt dan 002 Jantje blaast taart uit. En zo verder met alle dia's in dezelfde map. In elke map kun je weer met 001 beginnen. Je ziet dat het een hele klus wordt en mocht je nog meer dia's willen scannen, geeft ze dan gelijk een uniek volgnummer.

> Succes en ik hoor wel hoeveel uurtjes het je gekost heeft. Andries

#### Vraaq: Andries

Ik krijg de laatste maanden regelmatig spam mailtjes, die

### Wat is nog betrouwbaar op internet?

Een van mijn klanten kwam met een door een virus besmette PC. Het virus c.q. worm had het beheer overgenomen en hij kon niet op internet zonder de door het virus gedwongen pagina te krijgen. Na handmatig opschonen gaf het geen verbetering.

en een andere virusscanner was niet te installeren. Ten het is nog in een voor u onleesbare taal geschreven, dan einde raad Windows XP opnieuw geïnstalleerd na de C- is het rode kruisje rechts bovenaan het schermpje vaak partitie te hebben geformatteerd.

Na een paar dagen met de nieuwe installatie weer op- Ook het programmaatje of links in de ongevraagde enieuw problemen. Ik wilde daarom een ander antivirus mails bieden u dit soort gevaar. NIET DOEN! op de PC zetten en Cloud van Panda downloaden.

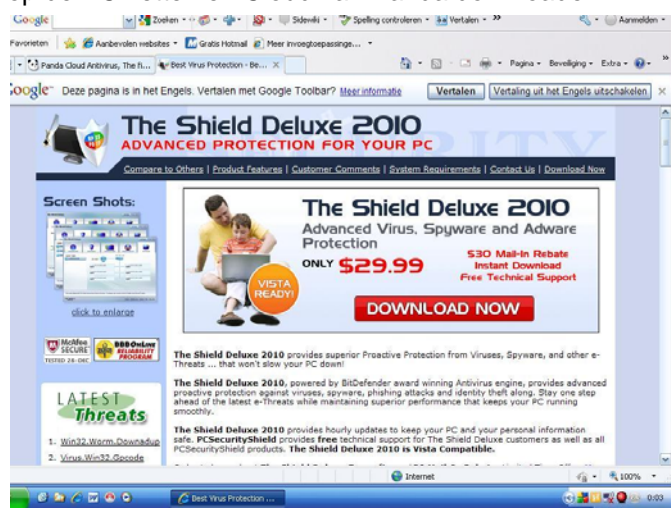

Bij het "Googlen" naar Panda Cloud installatie werd ik onmiddellijk doorgestuurd naar "The Shield Deluxe 2010" download en werd aangeboden om die te kopen.

Er was geen ontsnappen aan en steeds kwam dat scherm terug op deze PC. Hetzelfde geprobeerd op mijn eigen PC en daar uiteraard geen problemen met deze opgedrongen schermen.

Er waren meer van die NEP-schermen die ik opgedrongen kreeg, welke als echt leken. Zoals het nepscherm van Protectie Center dat telkens naar voren kwam en heel erg lijkt op het echte Beveiligingscherm van Windows. Dit soort nep-schermen komt wel vaker voor.

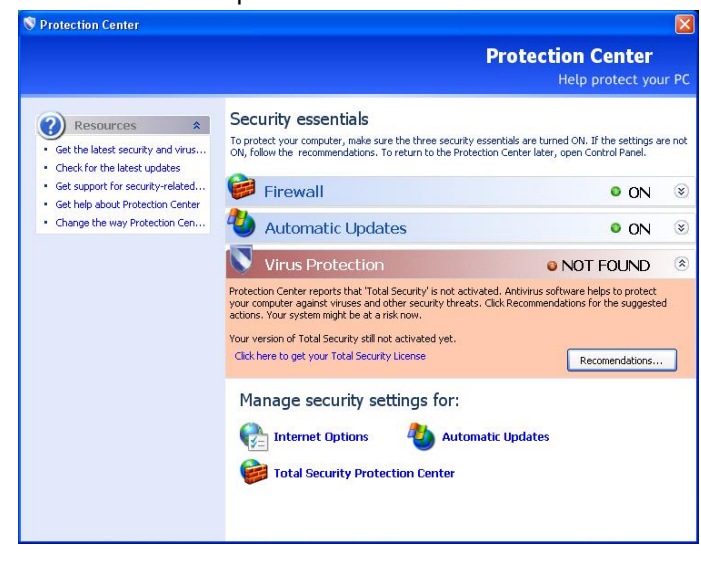

Is dat als gewone computergebruiker nog wel te voorko- nooit! men om die ellende buiten deur te houden als ze zo op vraagt daar echt lijken?

Maar voorzichtigheid blijft dus geboden om zomaar een aangeboden programma, in dit geval met een antivirus programma, te downloaden en installeren.

Achteraf bleek ook dat deze gebruiker een dergelijk aangeboden programma had geïnstalleerd.

Wees onmiddellijk argwanend en klik dat soort scherm-De virusscanner was door het virus buitenwerking gezet pjes maar gauw weg. Zeker als u niet weet wat het is of de juiste oplossing.

Als u gaat zoeken met Google naar Shield Deluxe 2010 of met "Best Virus Protection", krijgt u dit scherm nog steeds. Ik durf het niet te gebruiken

Advies is:

- Zorg altijd voor een goede virusbeveiliging en dat uw ٠ Windows Firewall aan staat.
- Wees voorzichtig met bijvoorbeeld LimeWire of dergelijke programma's want dan zet u uw eigen computer "open" voor ongewenste indringers.
- Open niet de verdachte mailtjes, maar probeer uw ٠ nieuwsgierigheid bij tropische benamingen te bedwingen en gooi deze snel weg
- Open nooit onbekende bijlagen in een mailtje en zeker niet met "tropische" benamingen of onbekende soort bijlage of het openen van linken die aangeboden worden
- Wees voorzichtig met aangeboden "wenskaarten"
- Een groot gevaar loopt u op een aantal sex-sites.

Een niet onbelangrijke zaak is dat u te allen tijde een goede backup heeft van de voor u belangrijke data. Het is tegenwoordig heel eenvoudig om er een externe harde schijf aan te hangen en daar uw foto's en andere belangrijke documenten regelmatig naar toe te kopiëren.

Een grote USB stick biedt soms ook al een oplossing (kijk in de clubwinkel). Ze kosten niet zoveel meer tegenwoordig, en ik heb klanten gehad die stonden te huilen omdat ze alle foto's kwijtgeraakt waren. Voorkomt dit.

Voorkom ergernis en verdriet, backup het regelmatig. Vraag eventueel informatie

#### Piet van Sprang

Van de week was ik bij iemand die bestookt wordt met valse E-mails, die zogenaamd afkomstig zijn van de KPN, waarin indringend werd gevraagd om, in verband met een update van het netwerk de verbinding te controleren met het opgeven van de inloggegevens, zoals gebruikersnaam, inlogcode en wachtwoord.

Trap ook nooit in dergelijke, vaak in slecht Nederlands, gestelde mailtjes. Wees altijd argwanend! Ook zijn er regelmatig nep mailtjes die zogenaamd van uw bank

afkomstig zijn, m verzoek om controle toch ma bankgegeve uw inclusief uw pinco in te vullen. Doe o Uw ba no om.

| stig zijn, met | Calendra damas - Drivela (379-6) (19.)                                                                                                    | 1.11    |
|----------------|----------------------------------------------------------------------------------------------------|---------|
| k om ter       | Bautocolar illerbantoloriar Dormon Tarceprai geda Incident + To-                                                                                                    | 0.      |
|                | KPNMALNI, BETA (                                                                                                    | 10105.0 |
| le toch maar   | Geachte abonnee                                                                                                    |         |
| bankgegevens   | Kpoznał si wytmaż Geschte abozzere,<br>Dz bercht is was Kpozsał al szerzągieg centrum voor alle Kpozsał si regnaare. We zju mozenzierł verbeterzeg van osze databar                                                                                                    | 4.0     |
| ef uw pincode  | e enacioner veg ago en renegaren van ale orgentation e jannak tit der richepen van nier ratio voor takwe persaken.<br>Con te voorkomen dat wat erzoar ut allahang begig stierender werken, solat we wens dat de en gelrukt.<br>Beverig we e-malaccount BENEDEN.<br>EMART, Orkenkermann. | 1       |
| ullen. Doe dat | E-MAIL Wallswood<br>Geborerisdam<br>Couter of Dentory                                                                                                    |         |
| Uw bank        | Waarschwerg S-sual sigmaar die weigest zijn of haar e-sual sp-date, baarschwere dages na ontwarget van deze waarschwerig we<br>zijn of haar e-sual permanent.                                                                                                    | lert    |
| daar nooit     | Betalak<br>Koronal di Tean<br>KJFRGALL NL BETA                                                                                                    | -       |
| Uw Redacteur   |                                                                                                    | 1       |

De Bolleboos april 2010 pagina 4

# Tips & Trucs

#### Meldingen Onderhoudscentrum uitschakelen

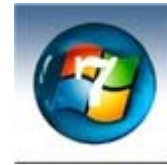

In Windows 7 is het Beveiligingscentrum vervangen door het Onderhoudscentrum (what's in a name). Dit centrum genereert meldingen die te maken kunnen hebben met beveiligingsberichten of onderhoudsberichten. Mocht je al deze meldingen, of

een aantal, niet perse in beeld willen hebben, dan kun je dit uitschakelen.

Ga naar Start en klik op Configuratiescherm. Kies vervolgens voor Systeem en beveiliging en klik bovenaan op Onderhoudscentrum. Klik nu links op Instellingen voor Onderhoudscentrum wijzigen. Er verschijnt nu een overzicht met 9 verschillende meldingen. Door het vinkje voor de meldingen aan of uit te zetten kun je bepalen welke meldingen je wilt zien. Klik daarna op OK.

#### Nieuw tabblad openen met eigen startpagina

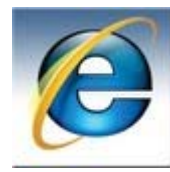

Internet Explorer 8 toont bij het openen van een nieuw tabblad standaard een blad met een overzicht van de meest bezochte websites. Indien gewenst kun je dit ook aanpassen en bijvoorbeeld je standaard startpagina laten verschijnen.

Klik in de menubalk op Extra en daarna op Internet opties. In het tabblad Algemeen klik je onder Tabbladen op de knop Instellingen. In het nieuwe venster kies je onder Het volgende openen als er een nieuw tabblad wordt geopend voor Uw eerste startpagina. Klik op OK om af te sluiten.

Vanaf nu verschijnt steeds je standaard startpagina in beeld als je een nieuw tabblad aanklikt.

#### Gadgets in Windows 7

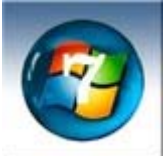

Windows Vista heeft de zogenaamde Sidebar waar vanuit je allerlei handige gadgets kunt starten. De Sidebar is in Windows 7 verdwenen maar de gadgets zijn er nog wel. Deze kun je gewoon op je bureaublad plaatsen.

Klik met je rechtermuisknop op een lege plek op het bureaublad en kies voor Gadgets.

Sleep de Gadget die je wilt gebruiken naar het bureaublad en sluit daarna het venster

#### Tekst passend maken in Word

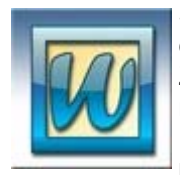

Soms is een tekst net iets te lang en komt de laatste regel op de volgende pagina uit. Zeker bij officiële stukken is dat niet zo mooi gezicht. In Word 2007 kun je proberen het probleem op te lossen door de pagina te verkleinen.

Klik eerst op de Office-knop. Kies voor Afdrukken, Afdrukvoorbeeld en Een pagina verkleinen. Met Ctrl+Z kun je altijd weer terug naar de originele indeling.

#### Maak handig gebruik van de rechter Alt-toets

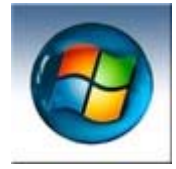

Met behulp van de rechter Alt-toets kun je eenvoudig en snel bepaalde leestekens rechter Alt + 2 een 2 en rechter Alt + 3 een trucs. <sup>3</sup>. Rechter Alt + 7 geeft een ½ en Rechter

Alt + 6 geeft ¼. En mocht je op zoek zijn naar de 1, die krijg je met Shift + Rechter Alt + 1.

Deze sneltoetsen werken in principe binnen heel Windows en in alle pakketten.

#### Programma's vastmaken aan taakbalk in Windows 7

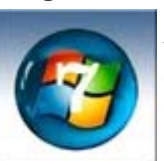

In Windows 7 kun je programma's die je vaak gebruikt standaard vastmaken aan de taakbalk. Hierdoor is het programma gemakkelijker te benaderen.

Start eerst het betreffende programma. Klik met de rechtermuisknop op de taak-

balkknop van het programma. Klik nu op de optie Dit programma vastmaken aan de taakbalk en het programma is aan de taakbalk toegevoegd.

Indien je later het programma weer van de taakbalk wilt verwijderen, klik je met de rechtermuisknop op het pictogram en kies je voor de optie Dit programma losmaken van de taakbalk.

#### Snel een Presentatie starten

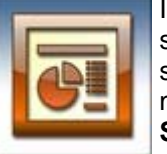

In Powerpoint kun je snel een presentatie starten met functietoets F5. Wil je de presentatie starten vanaf de dia die op dat moment geselecteerd is, gebruik dan Shift F5.

#### Wisselen tussen Portrait en Landscape

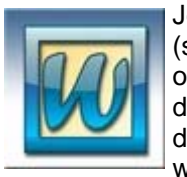

Je kunt in Word eenvoudig de afdrukstand (staand of liggend) van een document omzetten via de paginainstellingen. Een dergelijke aanpassing zorgt er echter voor dat het complete document aangepast wordt. In sommige gevallen kan het wen-

selijk zijn om slechts 1 pagina uit het document om te zetten naar een ander formaat.

Plaats in Word 2007 de cursor op de pagina die je in een afwijkende afdrukstand wilt printen en open het onderdeel Pagina-indeling in het lint. Klik nu op Eindemarkeringen en kies onder Sectie-einden voor Volgende pagina. Nu kun je de afdrukstand op deze pagina veranderen, zonder dat de vorige pagina's mee veranderen.

Gebruik je nog een oudere versie van Word dan kun je deze instelling terugvinden onder Invoegen, Eindemarkering in de menubalk. Kies vervolgens voor Volgende pagina in de sectie Type sectie-einde.

#### **Energietest in Windows 7**

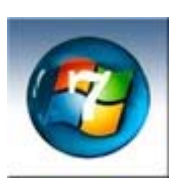

Windows 7 is in staat om zelf te checken hoe het gesteld is met het energieverbruik op je computer. Zorg dat je als administrator bent ingelogd en ga dan naar de opdrachtprompt. Typ het commando powercfg/energy.

Binnen 1 minuut heb je een analyse over waar je pc zoal mee bezig is. In een overzichtelijke html-rapport dat je via je browser kunt bekijken, staat ook aangegeven welke randapparatuur er is aangesloten en of deze problemen veroorzaken met de standby-stand van de pc. Ook zie je welke apparaten veel energie verbruiken (soms veroorzaakt door oude of niet goed werkende drivers).

U ziet dat er nog heel wat te leren valt over ons aller toevoegen aan je tekst. Zo krijg je met computerhobby. Doe uw voordeel met deze tips en

Andries Vermeulen

De Bolleboos april 2010 pagina 5

### Gratis programma's van Google

Voor de meeste computergebruikers is Googelen, synoniem voor het zoeken op internet met Google, de in veel Europese landen meest gebruikte zoekmachine. Maar de meesten beseffen niet dat Google al sinds een aantal jaren een groot aantal andere toepassingen heeft ontwikkeld en daarbij vaak voorloper is. Microsoft beschouwt Google niet voor niets als de grote concurrent en probeert met Windows Live gratis haar programma's, waarover ik u in het Google Chrome januari nummer van ons clubblad informeerde, de achterstand in te halen.

De extra programma's en toepassingen van Google, waarvan You Tube en Google Earth ongetwijfeld de meest bekende zijn, kunt u geheel gratis downloaden en desgewenst installeren. Hieronder volgt een summier overzicht van deze Google programma's die u gratis en geheel vrijblijvend kunt uitproberen.

#### Blogger

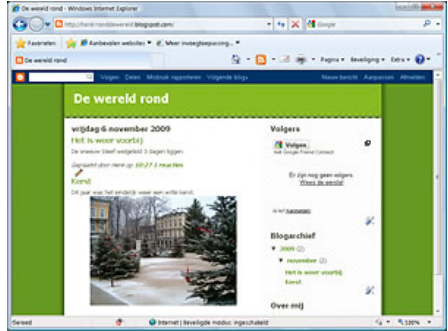

Met Blogger maakt u een weblog of log. Dit wordt vaak gebruikt om een dagboek of reisjournaal te publiceren. ledere keer kunt u er een aflevering aan toevoegen. Meer informatie: www.blogger.com

#### Gmail

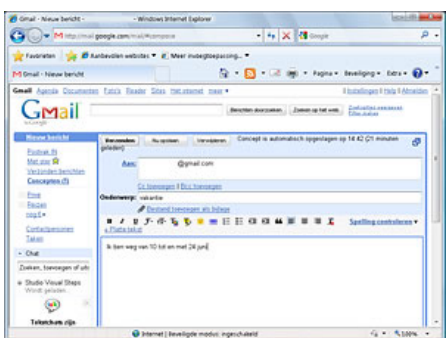

Gmail is een webmail programma waarmee u e-mail kunt versturen, bekijken en beheren.

#### **Google Agenda**

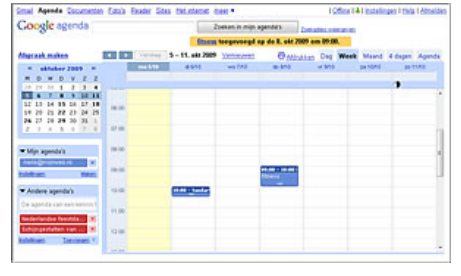

Met Google Agenda kunt u alle belangrijke afspraken op één centrale plek bijhouden. U kunt eenvoudig afspraken toevoegen en uitnodigingen verzenden. U kunt zelfs uw agenda delen met anderen.

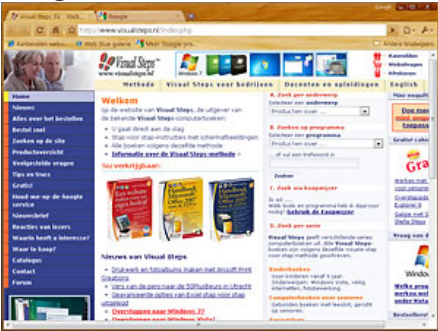

Google Chrome is de web browser van Google waarmee u surft op internet. Dit programma ziet er niet alleen aantrekkelijk uit, maar het werkt ook eenvoudig. Meer informatie: www.google.nl/chrome

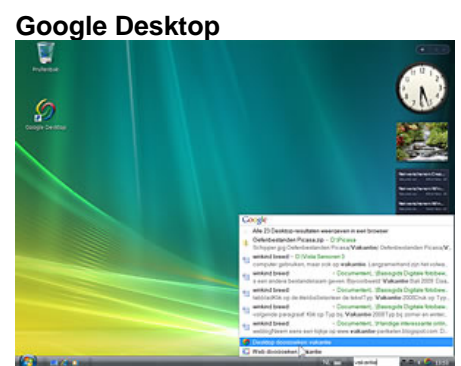

Om uw eigen computer te doorzoeken, gebruikt u waarschijnlijk de zoekfunctie van Windows. Als u Google Desktop installeert, wordt uw computer geïndexeerd en kunt u uw computer voortaan doorzoeken met Meer informatie: Google. desktop.google.nl

| Discussies - Studio visual Steps   Google Discussiogroupen - Windows Interne                                                                                                    | e Liplow                                            | ica info                                                                                                    | 0  |
|----------------------------------------------------------------------------------------------------|-----------------------------------------------------|----------------------------------------------------------------------------------------------------|----|
| 🗘 🔿 🔹 🖓 Machina a gaogle di grava i ballo vicul república 🕬                                                                                                    | -si 🔹 🔸 🗙 🚮 Googee                                  | ,                                                                                                    | ρ. |
| 👷 Favorieten 🛛 🌟 🖉 Aarbevolen wetsiten * 🗶 Weer invoegtoepussin                                                                                                    | p.+<br>Al • Bl • China • Anna                       | • hereigeg • Edu • 📦                                                                                                    |    |
| terment desition value that these theorematicgroupse (in<br>It<br>Google discussiogroupse)                                                                                                    | al daen *<br>Myn daecaang ossen ** i Caecadan i Bod | el I thela I Mariaccover I Atmenie                                                                                                    | 1  |
| Studio Visual Steps                                                                                                    | Ziekan in daze groep                                | Decusingroper destination                                                                                                    |    |
| Discussion<br>margane Colored and Decision and enveryoes                                                                                                    | Contract 1-1 and                                    | Discussies                                                                                                    | 1  |
| Description programma<br>In the resource and the programma sign active allocation temperangle<br>searcyclicities worden algorithm.<br>Door Standie Venaal Stanja - 11:05 - <u>Environment 2 institute</u> - <u>Encodent ac</u> | Harman kan de lederlijst                            | Leden<br>Pagina's<br>Bestanden                                                                                                    | 1  |
| Contractionsport near in disc discussionse.                                                                                                    | t tool                                              | inkunsuutaa posa<br>Mar Sitoaatuchag Immekan<br>Indellopen soor<br>Recessingens<br>Talam soor Behemilera<br>Laden sitoodgen                              |    |
|                                                                                                    |                                                     | Compositional a finitian<br>Desiles an English Autority<br>a company implementation<br>Approximation for<br>some generation for<br>thereof Neurosciences | •  |

De Bolleboos april 2010 pagina 6

#### Google Discussiegroepen

Google Discussiegroepen is een gratis online community met discussiegroepen over uiteenlopende onderwerpen. Het is mogelijk om in discussies mee te doen maar u kunt ook zelf een discussie starten. Meer informatie: groups.google.nl

#### Google Documenten

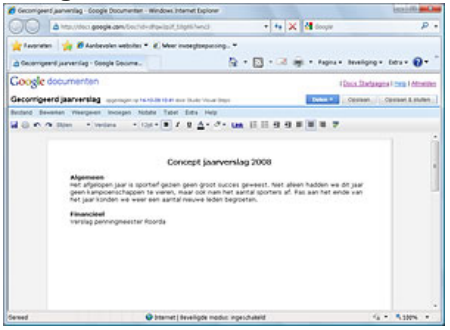

Met het eenvoudige tekstverwerkingsprogramma Google Documenten kunt u documenten online bijhouden. U maakt een document en slaat het op de Google-server op. Voordeel hiervan is dat u uw documenten op iedere computer kunt bekijken en bewerken. Ook kunt u zo documenten delen met anderen, bijvoorbeeld om er gezamenlijk aan te werken.

#### **Google Earth**

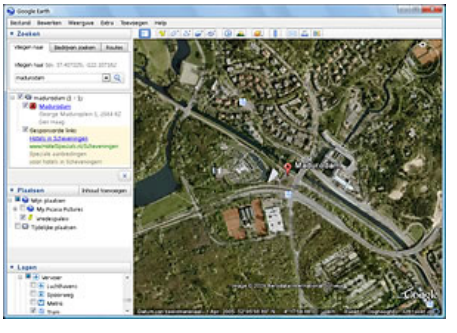

Met Google Earth kunt u naar elke locatie ter wereld vliegen om satellietbeelden, kaarten, terreinen, en 3D-gebouwen te bekijken. Van Melkwegstelsels in de verre ruimte tot de ravijnen in de oceaan. Meer informatie: earth.google.nl

#### **Google Maps**

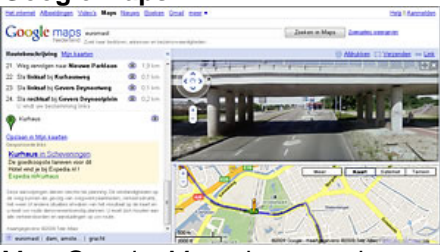

Met Google Maps kunt u plaatsen vinden en routes plannen. Meer informatie: maps.google.nl

### **Google Sites**

Het voordeel van een eigen website

(Vervolg op pagina 7)

#### (Vervolg van pagina 6)

is dat u helemaal vrij bent om de inhoud en de indeling te bepalen.

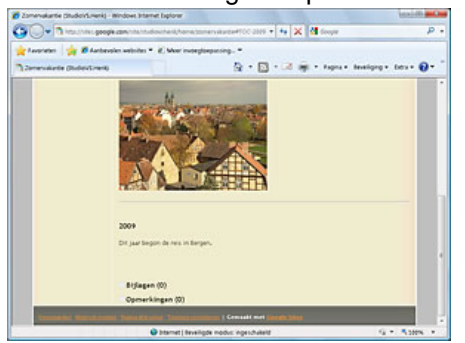

Met Google Sites kunt u ook uw video's of reisverslagen publiceren op internet, maar u bepaalt zelf hoe de vensters eruit komen te zien. Verder kunt u met dit programma een leuke website maken over heel veel andere onderwerpen. Bijvoorbeeld een website over uw familie of hobby.

#### Google Talk

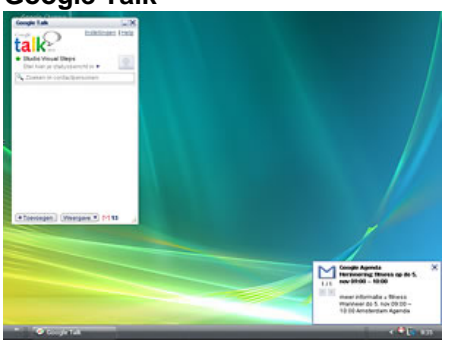

groepjes chatten of telefoongesprekken voeren. Doordat deze gesprekken volledig via internet gaan, zijn deze gratis. Meer informatie: google.nl/talk

#### **Google Toolbar**

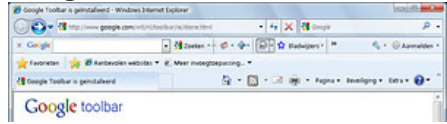

Met de Google Toolbar kunt u een aantal speciale Google zoekfuncties in een aparte werkbalk van uw internet browser plaatsen. U heeft daarmee sneller toegang tot die functies.

#### **Google Vertalen**

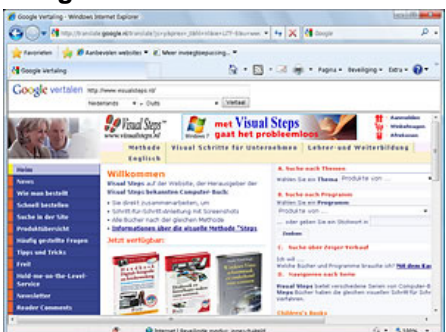

Google Vertalen biedt automatische vertalingen aan tussen een groot

aantal talen. De kwaliteit van de vertaling is wisselend. Het aantal beschikbare talen is over de tijd steeds verder uitgebreid.

#### iGoogle

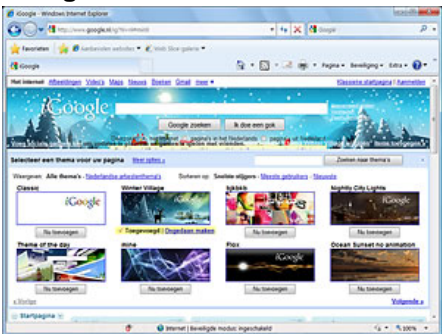

Met iGoogle stelt u uw eigen pagina samen met informatieblokken over de door u gekozen onderwerpen. Deze pagina kunt u daarna eventueel als startpagina instellen.

#### Picasa

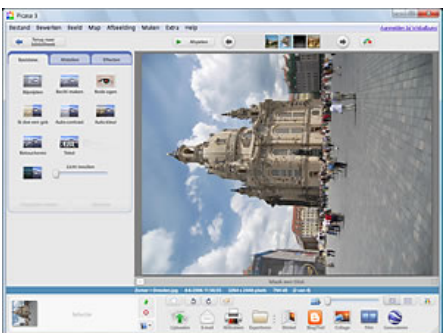

Met Google Talk kunt u in kleine Een foto die u vroeger moest weggooien omdat deze niet goed belicht of scheef was, kunt u met het foto bewerkingsprogramma Picasa corrigeren. In korte tijd is dit programma zeer populair geworden. Niet alleen doordat het gratis te downloaden is, maar vooral ook door de mogelijkheden en de eenvoudige bediening. Meer informatie: picasa.google.nl

#### YouTube

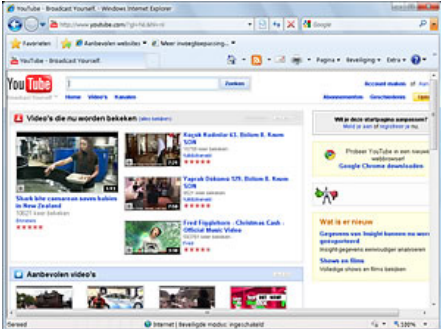

Een enorm fenomeen op internet is de toepassing YouTube. Dit is een zeer grote website waarop u digitale videofilmpies in allerlei soorten en maten kunt bekijken. Het bijzondere van YouTube is dat gebruikers zelf deze videofilmpjes aanleveren. Meer informatie: www.youtube.nl

> Andries Vermeulen De Bolleboos april 2010 pagina 7

### WebTips

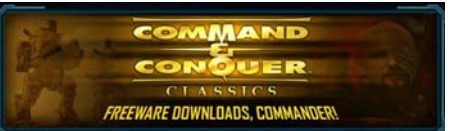

In het verleden heeft Electronic Arts al delen van de gameserie Command & Conquer als gratis downloads beschikbaar gesteld. Nu is ook van dit realtime strategiespel het deel Tiberian Sun en de uitbreiding Firestorm gratis te downloaden van www.commandandconguer.com/ classic.

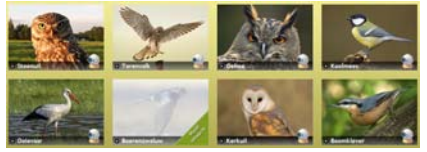

De natuur- en speciaal de vogelliefhebbers onder ons kunnen dit jaar realtime meekijken in de nesten van een oehoe, een boomklever, een steenuil, een ooievaar, een torenvalk, een kerkuil, een koolmees en een boerenzwaluw. www.beleefdelente.nl

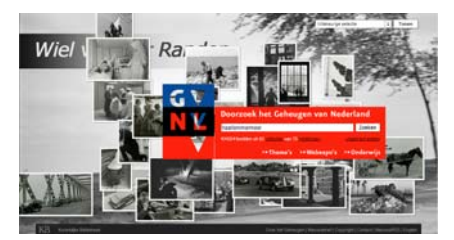

De website van het geheugen (van de Koninklijke Bibliotheek) is een enorme digitale schatkamer van het Nederlandse erfgoed. U kunt door tientallen historische collecties bladeren of gericht zoeken naar (beeld) materiaal over een specifiek onderwerp. Ook ideaal voor het onderwijs. www.geheugenvannederland.nl

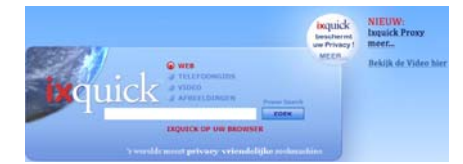

Inmiddels is bij de Nederlandse zoekmachine Ixquick een proxy server beschikbaar. Als u een zoekopdracht uitvoert, vindt u onder elk resultaat de optie proxy server waar u op kunt klikken om anoniem te kunnen surfen. De proxy server maakt dan verbinding met de website waarop de gegevens staan en biedt die anoniem aan u aan. Het duurt wel iets langer voordat u de opgevraagde gegevens krijgt te zien, maar dat is een te verwaarlozen prijs die u dan betaalt voor volledige anonimiteit op Andries Vermeulen het internet.

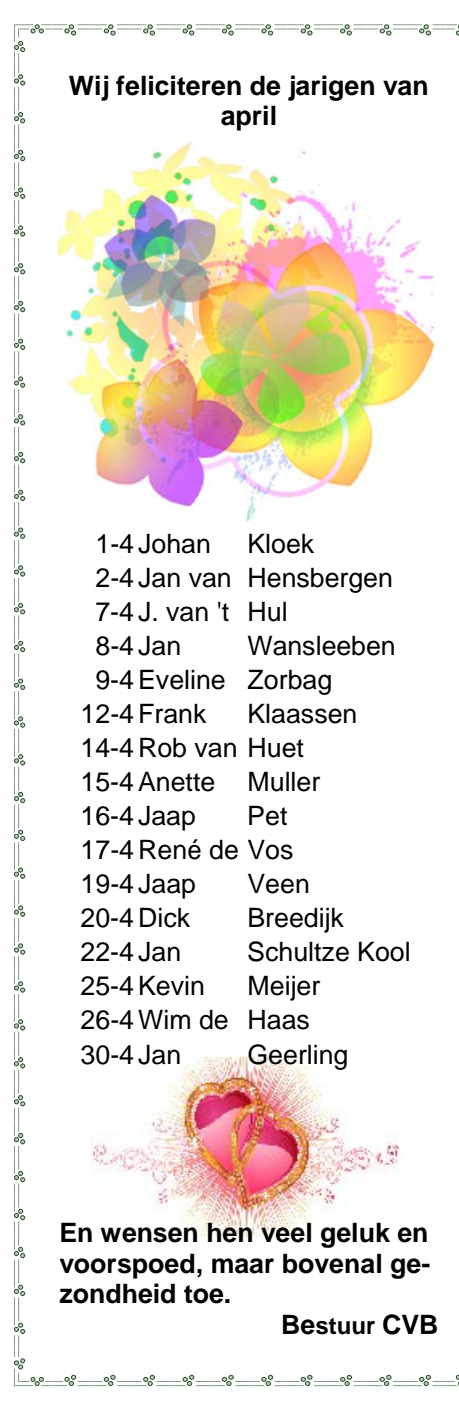

# Cursussen 2009-2010

In de maanden januari en februari zijn, zoals al eerder vermeld, een redelijk groot aantal van de cursisten die zich hadden aangemeld, een stuk wijzer geworden op computergebied. De cursus Windows Vista voor beginners werd al voor de vierde(!) keer gegeven; en er is alweer één aanmelding voor de vijfde cursus.... Voor Windows-7 zijn er ook al zeven aanmel-dingen, maar zoals gezegd, voor deze cursus moet u nog "even" geduld hebben. De cursus Internet/Email is eveneens in de maanden januari/ februari gegeven. Dat is nog steeds een cursus waarvoor belangstelling blijft bestaan. Vooral bij leden die naar aanleiding van de inloopochtenden voor senioren, zich als lid van onze vereniging hebben aangemeld. Deze inloopmiddagen voor senioren zijn ook al weer gestart. (dit keer voor de verandering op de dinsdagmiddag!!).We hebben er nu drie met een goede belangstelling achter de rug en de laatste twee staan voor april op de agenda. Voor de andere cursussen die wij als vereniging u als lid aanbieden, is ook belangstelling, maar nog niet dusdanig veel dat er een start mee kan worden gemaakt. Maar wie weet, het kan zo maar veranderen. We houden u graag op de hoogte...

Voor het seizoen 2009-2010 kan ingeschreven worden voor de cursussen:

- Windows 7 voor beginners (6 dagdelen of avonden) €75,00
- Windows Vista voor beginners (6 dagdelen of avonden) €75,00
- Windows XP voor beginners ( 6 dagdelen of avonden) €75,00
- Windows XP vervolg (3 dagdelen of avonden) €37,50
- Word voor beginners (5 dagdelen of avonden) €67,50
- Internet en Email (6 dagdelen of avonden) €75,00
- PowerPoint (6 dagdelen of avonden) €75,00
- Etiketten maken (1 dagdeel of avond) €12,50

De prijzen zijn al een aantal jaren onveranderd en ook het komende seizoen heeft het bestuur besloten deze niet te verhogen.

Wel blijft de voorwaarde gehandhaafd dat alleen leden van de CVB aan een cursus deelnemen; niet-leden zullen als zij de lessen willen volgen, tenminste één seizoen lid moeten worden van de CVB.

De deelnemers kunnen tijdens de cursus gebruik maken van de CVB computers. In overleg met de docent is gebruik van een eigen laptop ook mogelijk. Graag bij aanmelding opgeven!

Soms wordt er een beknopte handleiding gebruikt, die u bij de cursusleiding kunt aanschaffen.

Voor verdere informatie kunt u terecht bij: Huub Vlaming, tel 0252-518254

#### (Vervolg van pagina 3)

zogenaamd door mijzelf verstuurd zijn. Weet jij een manier om daar vanaf te komen? Tiny

#### Antwoord: Beste Tiny,

Ik heb hetzelfde probleem. Ik heb ervoor gekozen om mijzelf als afzender te blokkeren. Dit kun je eenvoudig doen door de berichtregel van het betreffende mailtje te selecteren (niet openen), daarna in het menu Bericht klikken op Afzender blokkeren.

Je kan ook gebruik maken van Berichtenregels. Klik in het menu Extra op Berichtregels en E-mail. In deel 1 selecteer je de regel "Als de regel Van bepaalde personen bevat" en in deel 2 selecteer je "Verwijderen van Server". In deel 3 klik je dan op de blauwe onderstreepte tekst <u>bepaalde persoon</u> en type in het volgende venster je eigen e-mailadres en bevestig met 2 x OK.

Bij deze laatste methode worden dergelijke mailtjes dus rechtstreeks van de server verwijderd en komen ze helemaal niet meer op je computer terecht

? × Nieuwe e-mailregel Selecteer eerst uw criteria en acties en geef vervolgens de waarden op in de Regelbeschrijving. 1. Selecteer de criteria voor de regel: Als de regel Van bepaalde personen bevat ~ Als de regel Onderwerp bepaalde woorden bevat Als de berichttekst bepaalde woorden bevat Als de regel Aan bepaalde personen bevat v 2. Selecteer de acties voor de regel: Beantwoorden met een bepaald bericht ^ Stoppen met verwerken van andere regels Niet van de server downloaden. Verwijderen van de server 3. <u>Regelbeschrijving (klik op een onderstreepte waarde om deze te bewerken):</u> Deze regel toepassen nadat het bericht is aangekomen Als de regel Van <u>at.verram@quicknet.nl bevat</u> bevat Verwijderen van de server 4. Naam van de regel: Nieuwe e-mailregel #4 ΟK Annuleren

Succes en Groeten

Andries Vermeulen

De Bolleboos april 2010 pagina 8